## **Firmware Upload Guide**

1, Connect router LAN and computer WAN with cable ,

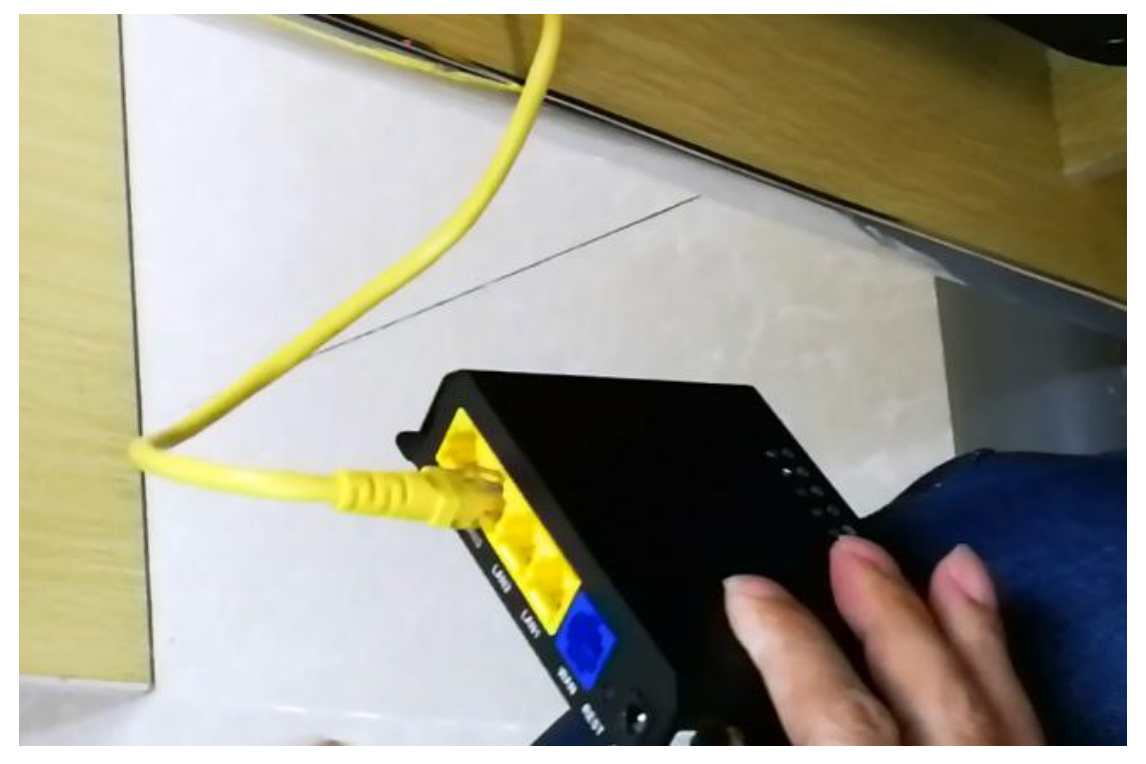

2,Keep pressing RESET button with sharp tool, then connect DC power adapter. Please wait for 15 seconds to boot up router. (Attention: Keep pressing RESET , and do not release it during 15 secs )

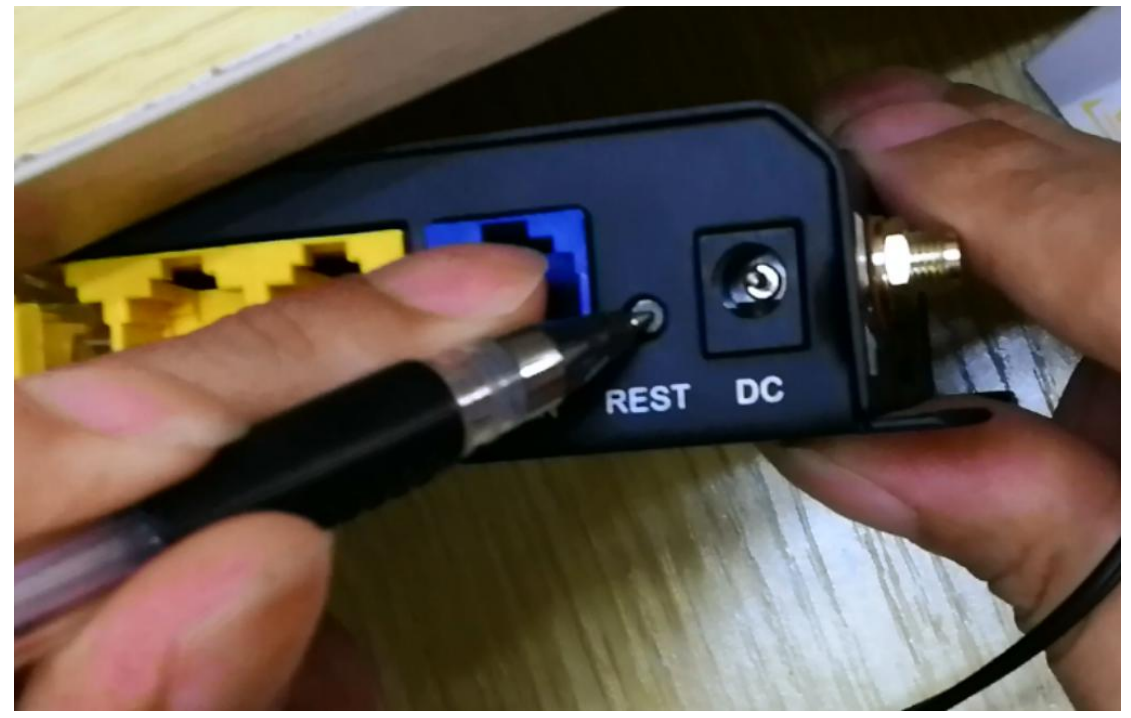

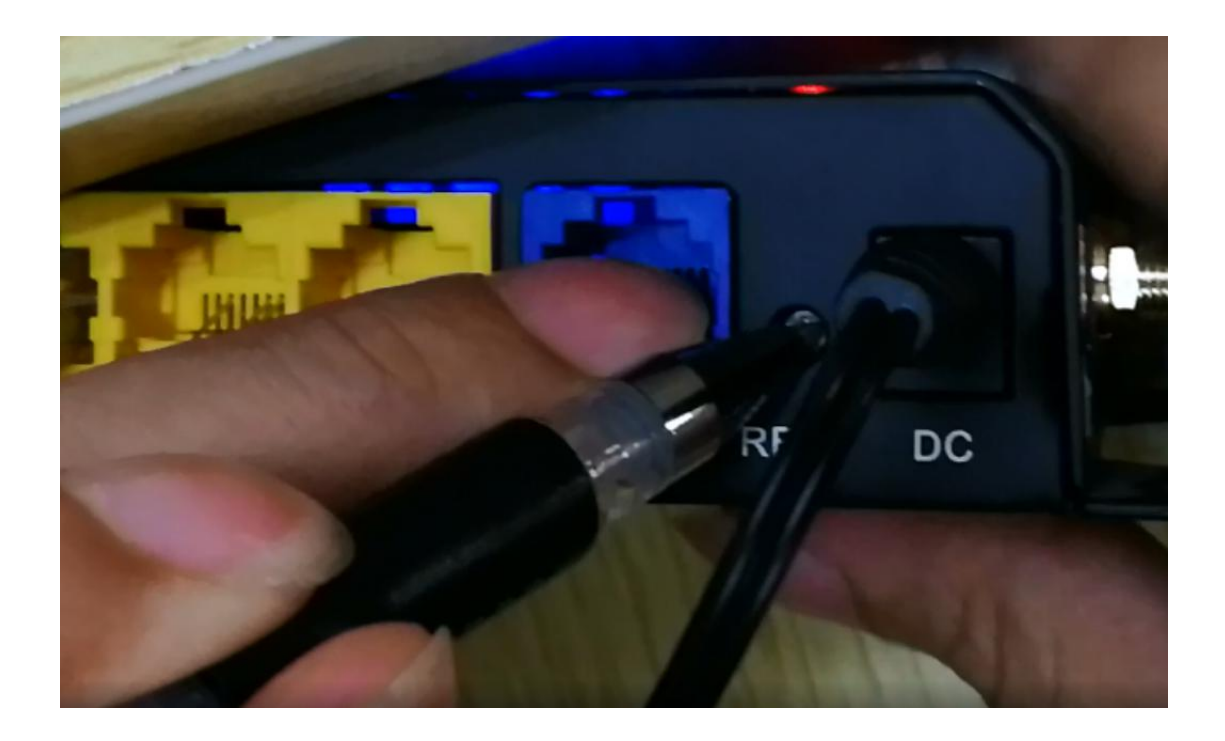

3,Set the computer TCP/IP in to static IP 192.168.1.X . (X can be any number between 2 to 255 ), and Subnet mask into 255.255.255.0.

| Connect using:                                                                                                    |                                                                                                    |                                                                                    |
|----------------------------------------------------------------------------------------------------|----------------------------------------------------------------------------------------------------|------------------------------------------------------------------------------------|
| Realtek PCIe FE Family Controller                                                                                      | You can get IP settings assigned<br>this capability. Otherwise, you nee<br>the appropriate IP settings. | automatically if your network supports<br>ed to ask your network administrator for |
| This connection uses the following items:                                                                              | O Obtain an IR address autom                                                                            | atically                                                                           |
| Client for Microsoft Networks                                                                                          | Use the following IP address:                                                                           |                                                                                    |
| ✓ B file and Printer Sharing for Microsoft Networks ✓ B QoS Packet Scheduler                                           | IP address:                                                                                             | 192.168.1.22                                                                       |
| There internet Protocol (TCP/IP)                                                                                       | S <u>u</u> bnet mask:                                                                                   | 255 . 255 . 255 . 0                                                                |
| I <u>n</u> stall Uninstall P <u>r</u> operties                                                                         | Default gateway:                                                                                        | 2 4 2                                                                              |
| Description                                                                                                    | O Obtain DNS server address                                                                             | sutematicallu                                                                      |
| Transmission Control Protocol/Internet Protocol. The default<br>wide area network protocol that provides communication | Use the following DNS server addresses:                                                                 |                                                                                    |
| across diverse interconnected networks.                                                                                | Preferred DNS server:                                                                                   |                                                                                    |
| Show icon in notification area when connected                                                                          | Alternate DNS server:                                                                                   |                                                                                    |
| Notify me when this connection has limited or no connectivity                                                          |                                                                                                    | dig                                                                                |

4, Open browser.Key in 192.168.1.1,come into"Firmware recovery mode" as below picture. Click "Browse" button to find the firmware .Then flash it .

| Update for zbt 7628 V1.0.0                                                                  |
|---------------------------------------------------------------------------------------------|
| Don't power off the done e during update, if everything goes well, the device will restart. |
| 這須文件 未选择任何文件 Update firmware                                                                |
| U-Boot is very important, please be sure to update this device!!!                           |
| 选择文件 未选择任何文件 Update U-Boot                                                                  |
| ART/factory is very important!                                                              |
| 选择文件 并选择任何文件 Update ART                                                                     |
|                                                                                             |
|                                                                                             |
|                                                                                             |

Attention:During uploading time , don't move or power off the router !! Otherwise will cause the router dead !!

5, About 100 seconds , the file upload success . And the router will automatic restart.

| Update in progress                                                                                                    |
|----------------------------------------------------------------------------------------------------|
| Your file was successfully uploaded! Update is in progress and you should wait for automatic reset of the device.<br>Update time depends on image size and may take up to a few minutes. You can close this page. |
| $\circ$                                                                                                    |
|                                                                                                    |
|                                                                                                    |
|                                                                                                    |
|                                                                                                    |

6,Set the computer TCP/IP into automatic obtain IP.

| Connect using:                                                                                                    |                                                                                                    |                                                                                    |  |
|----------------------------------------------------------------------------------------------------|----------------------------------------------------------------------------------------------------|------------------------------------------------------------------------------------|--|
| Bealtek PCIe FE Family Controller                                                                                                    | Internet Protocol (TCP/IP) P                                                                            | roperties 🛛 🛜                                                                      |  |
| his connection uses the following items:                                                                                                   | General Alternate Configuration                                                                         |                                                                                    |  |
| Glient for Microsoft Networks      Bile and Printer Sharing for Microsoft Net      BQoS Packet Scheduler      Thternet Protocol (TCP/IP)   | You can get IP settings assigned<br>this capability. Otherwise, you nee<br>the appropriate IP settings. | automatically if your network supports<br>ad to ask your network administrator for |  |
|                                                                                                    | Obtain an IP address automatically                                                                      |                                                                                    |  |
| Install Uninstall                                                                                                    | Use the following IP address:                                                                           |                                                                                    |  |
| Description                                                                                                    | IP address:                                                                                             |                                                                                    |  |
| Transmission Control Protocol/Internet Protocc<br>wide area network protocol that provides comr<br>across diverse interconnected networks. | S <u>u</u> bnet mask:                                                                                   |                                                                                    |  |
|                                                                                                    | Default gateway:                                                                                        |                                                                                    |  |
| Show icon in notification area when connecte                                                                                               | Obtain DNS server address                                                                               | automatically                                                                      |  |
| Notity me when this connection has limited or                                                                                              | O     Use the following DNS server                                                                      | er addresses:                                                                      |  |
|                                                                                                    | Preferred DNS server:                                                                                   |                                                                                    |  |
|                                                                                                    |                                                                                                    |                                                                                    |  |
| UK                                                                                                    | Alternate DNS server:                                                                                   | · · ·                                                                              |  |